## Folders and Rules

One way to organize your inbox is by creating folders for common people and groups that send you e-mails. Once you have a folder, you can create a rule that sends all emails from that person or group to the folder that you've created from them. You can make this rule also send all past emails sent from that person or group to populate the folder.

One advantage to doing this is that you can easily triage your inbox. You can easily identify and move first to people have important issues that you want to get to immediately. You also have a folder full of past emails from that person or group to you.

Folders and rules are particularly great for email listervs. If you belong to professional email lists that discuss your particular part of the higher education ecosystem, you can use folders and rules to segregate these emails in one place so that they don't clutter up your inbox.

1. I'm going to make a folder and a rule for Larry Truax, one of the BSP Instructors. Note that I haven't read his latest message. I'll get to it in a minute, Larry, but first, you'll be our example.

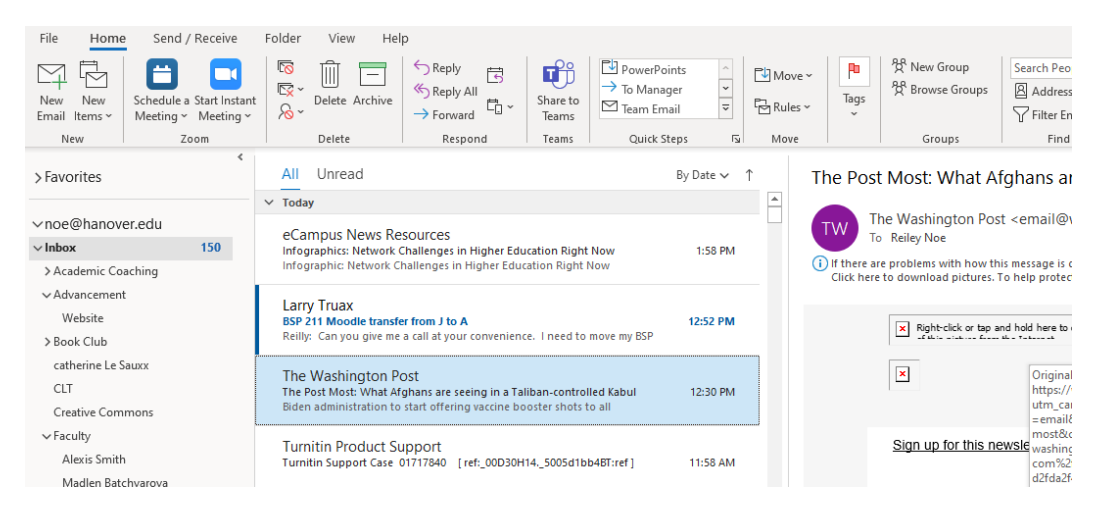

2. Right click on the inbox line. On the menu that populates, click on New Folder

| 0 9 ×                 |                                               |                     | h                                     |                                                |                            |                                                                                                    |          |           |           |                                                         |                       |
|-----------------------|-----------------------------------------------|---------------------|---------------------------------------|------------------------------------------------|----------------------------|----------------------------------------------------------------------------------------------------|----------|-----------|-----------|---------------------------------------------------------|-----------------------|
| File Home Se          | nd / Receive                                  | Folder \            | view Help                             | )                                              |                            |                                                                                                    |          |           |           |                                                         |                       |
| New New Email Items ~ | ule a Start Instant<br>ng ~ Meeting ~<br>Zoom | © ↓<br>© ↓<br>Dela  | ete Archive                           | ← Reply<br>← Reply All<br>→ Forward<br>Respond | Share to<br>Teams<br>Teams | <ul> <li>➡ PowerPoints</li> <li>➡ To Manager</li> <li>➡ Team Email</li> <li>Quick Steps</li> </ul> |          | Move Nove | Tags      | 였 New Group<br>윷 Browse Groups<br>Groups                | Searc<br>A<br>Fi      |
| > Favorites           | <                                             | All Ur<br>∽ Today   | <sup>nread</sup> 1. Ri                | ght click                                      | on I                       | nbox                                                                                               | / Date 🗸 | 1         | The Pos   | st Most: What Af                                        | ghar                  |
| ∨noe@hanover.edu      |                                               | eCampi              | is News Re                            | SOURCES                                        |                            |                                                                                                    |          |           | TW        | The Washington Pos                                      | t <em< td=""></em<>   |
| ∨ Inbox               | 150                                           | Infograph           | ics: Network C                        | hallenges in Higher Edu                        | ucation Right              | Now                                                                                                | 1:58 PM  |           |           | TO Relievinoe                                           |                       |
| > Academic Coaching   | Copen in New                                  | w <u>W</u> indow    | Network Ch                            | allenges in Higher Edu                         | cation Right               | Now                                                                                                |          |           | Click her | are problems with how the<br>re to download pictures. T | is messa<br>'o help j |
| ∨Advancement 🦰        | New Folder.                                   |                     | TY I                                  |                                                |                            |                                                                                                    |          |           |           |                                                         |                       |
| Website               | T Rename Fol                                  | der                 | odle transfe                          | r from J to A                                  |                            |                                                                                                    | 12:52 PM |           |           | Right-click or tap ar                                   | nd hold h             |
| > Book Club           |                                               | <b>`</b>            | rou give me                           | a call at your convenien                       | ce. I need to              | move my BSP                                                                                        |          |           |           | - contraction from                                      | al                    |
| catherine Le Sauxx    | - Copy Folder                                 | Ζ.                  | uington Pa                            | set                                            |                            |                                                                                                    |          |           |           | ×                                                       |                       |
| CLT                   | Move Folde                                    | r                   | st: What Afg                          | ghans are seeing in a Ta                       | liban-contro               | led Kabul                                                                                          | 12:30 PM |           |           |                                                         |                       |
| Creative Commons      | Delete Folde                                  | er                  | istration to                          | start offering vaccine bo                      | ooster shots t             | o all                                                                                              |          |           |           |                                                         |                       |
| ∼ Faculty             | Mark All as                                   | Read                | roduct Su                             | pport                                          |                            |                                                                                                    |          |           |           | Sign up for this ne                                     | wslette               |
| Alexis Smith          | Clean Un Ec                                   | der                 | port Case 0                           | 1717840 [ref:_00D30H                           | 145005d1b                  | b4BT:ref ]                                                                                         | 11:58 AM |           |           | olgin up for this he                                    | molette               |
| Madlen Batchvarov     |                                               | /uci                |                                       |                                                |                            |                                                                                                    |          |           |           |                                                         | _                     |
| James Buckwalter      | Delete All                                    |                     | ahinpoor                              |                                                |                            |                                                                                                    |          |           |           |                                                         | E                     |
| Rachel Davidson       | 🕅 Remove fro                                  | m <u>F</u> avorites | n n n n n n n n n n n n n n n n n n n |                                                |                            |                                                                                                    | 11:25 AM |           |           |                                                         |                       |
| Susanne Hamner        | 2↓ Sort Subfold                               | ders A to <u>Z</u>  |                                       |                                                |                            |                                                                                                    |          |           |           |                                                         | 6                     |
| dean Jacks            | ∧ Move <u>U</u> p                             |                     | ahinpoor                              |                                                |                            |                                                                                                    | 6        |           |           |                                                         |                       |
| telespore Kagaba      | Move Down                                     |                     | annipoor<br>1                         |                                                |                            |                                                                                                    | 11:21 AM |           |           |                                                         |                       |
| saul lemerond         |                                               |                     | p much!! I w                          | as able to move my Eco 3                       | 821 but not 1              | 14, because                                                                                        |          |           |           |                                                         |                       |
| Ruth Turner           | Properties                                    |                     | The dust Co                           | apart                                          |                            |                                                                                                    |          |           |           | Right-click or tap and                                  | d hold he             |
|                       |                                               | rurnitin            | Product Su                            | pport                                          |                            |                                                                                                    |          |           |           |                                                         |                       |

3. A space appears and fill it in with the name of the person or group that you're making a folder for. Larry, this one is you. We'll add his name to the box to make the folder Larry Truax.

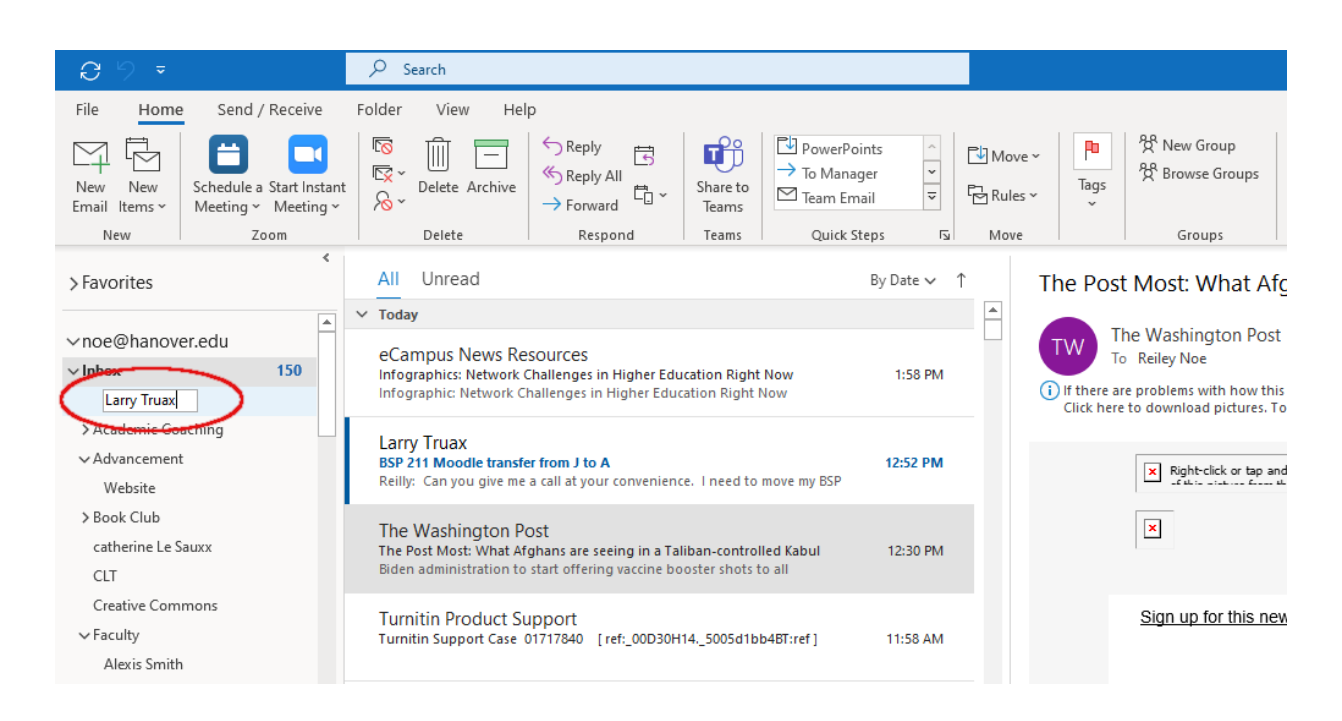

4. This will flow alphabetically down your list. You can create folders and subfolders, too. We'll move Larry up into my Faculty subfolder so I know where his messages are. You can click on the folder to drag and drop it in your list of folders.

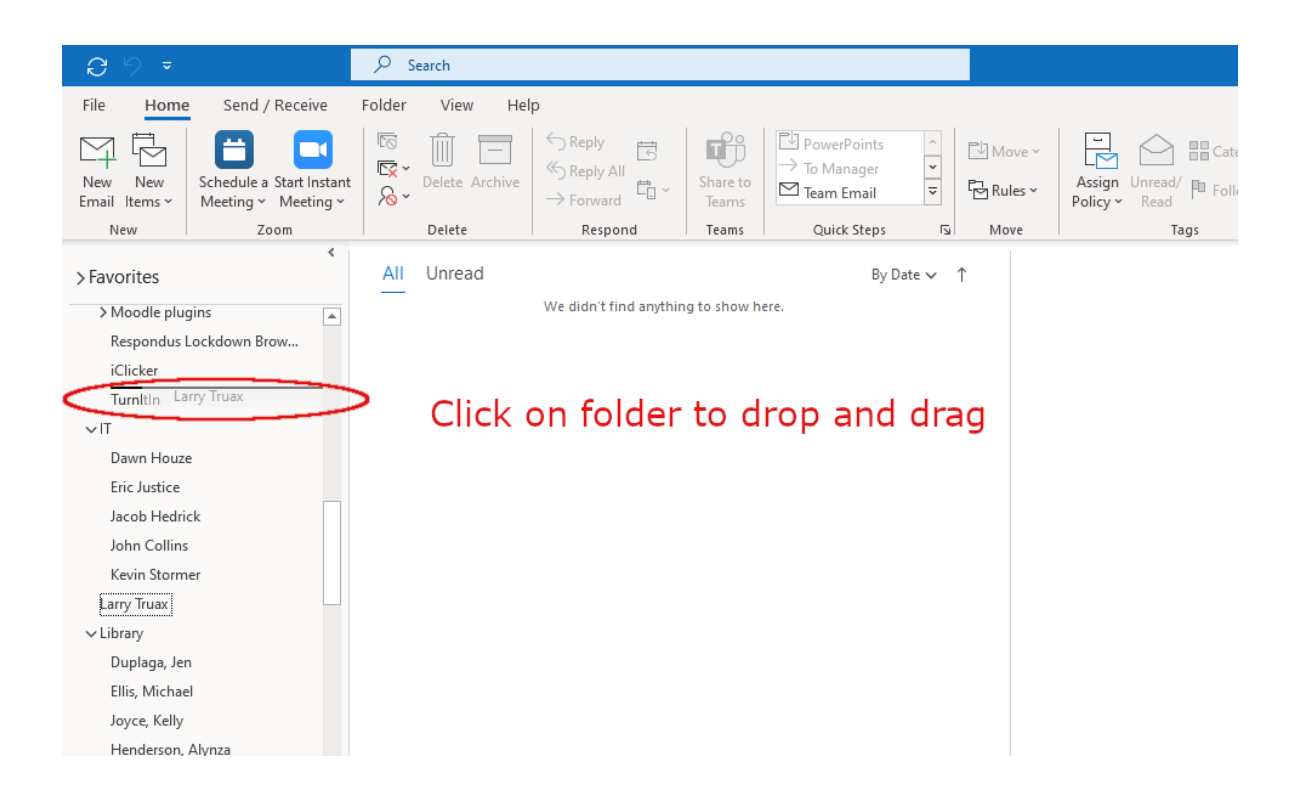

5. We'll move the Folder to the place that I want it.

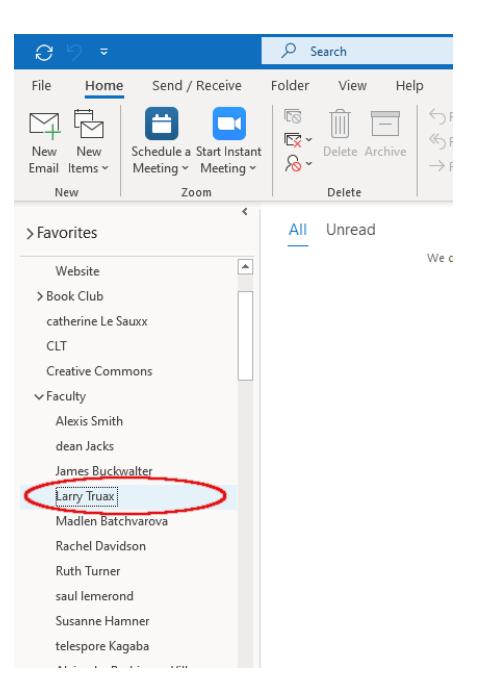

6. So we've made the folder. Now let's make the rule that will send new messages – and old ones – into this folder in Outlook.

I'll right click on the message from the person or group that you are making the folder for – in this case, Larry - and this long menu appears. Go to Rules and the Create Rule.

| New New<br>Email Items ~ | Schedule a Start Instant<br>Meeting ~ Meeting ~ | Delete Archive                      | → Forward                  | Share to<br>Teams |               | Team Email                        | ~        | Ę      | Rules 🗸  | Tags<br>~      |                                                     | Filter Email ~                         |
|--------------------------|-------------------------------------------------|-------------------------------------|----------------------------|-------------------|---------------|-----------------------------------|----------|--------|----------|----------------|-----------------------------------------------------|----------------------------------------|
| New                      | Zoom                                            | Delete                              | Respond                    | Teams             |               | Quick Steps                       | ; L      | i l    | Move     |                | Groups                                              | Find                                   |
| > Favorites              | <                                               | All Unread                          |                            |                   |               | Bj                                | ∕ Date ∨ | î      | T        | he Pos         | t Most: What A                                      | fghans are se                          |
| ∨noe@hanov               | er.edu                                          | ,                                   |                            |                   |               |                                   |          |        |          | TWO T          | he Washington Po                                    | st <email@washi< td=""></email@washi<> |
| ~ Inbox                  | 150                                             | eCampus News Re                     | Challenges in Higher Edu   | cation Right      | t Now         |                                   | 1-58 PM  |        |          |                | o Reiley Noe                                        |                                        |
| > Academic Co            | aching                                          | Infographic: Network (              | hallenges in Higher Educ   | ation Right       | Now           |                                   |          |        | 0        | If there a     | re problems with how t                              | his message is display                 |
| ∽ Advancemen             |                                                 |                                     |                            |                   |               |                                   |          | ······ |          | Click her      | e to download pictures.                             | To help protect your                   |
| Website                  |                                                 | Larry Truax<br>BSP 211 Moodle trans | er from L to A 1           |                   |               |                                   |          |        |          |                |                                                     |                                        |
| > Book Club              |                                                 | Reilly: Can you give m              | a call at your convenience | e. I need to      | Ē             | <u>С</u> ору                      |          |        |          |                | Right-click or tap                                  | and hold here to downloa<br>- +        |
| catherine Le S           | auxx                                            |                                     |                            |                   | ÷             | Quick Print                       |          | )      |          |                |                                                     |                                        |
| CLT                      |                                                 | The Washington F                    | OST                        | iban contro       | 6             | Reply                             |          |        |          |                | ×                                                   |                                        |
| Creative Com             | mons                                            | Biden administration to             | start offering vaccine bo  | oster shots       | ц.            | Denks All                         |          |        |          |                |                                                     |                                        |
| ✓ Facultv                |                                                 |                                     |                            | _                 |               | керіу <u>А</u> п                  |          |        |          |                |                                                     |                                        |
| Alexis Smith             |                                                 | Turnitin Product S                  | upport                     | 14 5005418        | $\rightarrow$ | For <u>w</u> ard                  |          |        |          |                | <u>Sign up for this n</u>                           | <u>ewsletter</u>                       |
| dean Jacks               |                                                 | runnen support case                 |                            | 145005411         | $\hat{\Box}$  | Mar <u>k</u> as Rea               | d        |        |          |                |                                                     |                                        |
| James Buck               | walter                                          |                                     |                            |                   |               | Ca <u>t</u> egorize               | >        | F      |          |                |                                                     | × Right-click                          |
| Larry Truax              |                                                 | Nasrin Shahinpoo                    | r                          |                   | Po            | Follow Up                         | >        |        |          |                |                                                     |                                        |
| Madlen Bat               | hvarova                                         | Thank you.                          |                            |                   | ,<br>L        | Accian Dolig                      |          |        |          |                |                                                     | × Right-click                          |
| Rachel Davi              | dson                                            |                                     |                            |                   |               | Assign Policy                     | y /      | -      |          |                |                                                     |                                        |
| Ruth Turner              |                                                 | Nasrin Shahinpoo                    | r                          |                   | $\square$     | Eind Related                      | >        |        |          |                |                                                     |                                        |
| saul lemero              | nd                                              | Yes, thank so much!! I v            | vas able to move my Eco 3  | 21 but not        | 4             | Quick Steps                       | >        |        |          |                |                                                     |                                        |
| Susanne Ha               | mner                                            |                                     |                            |                   | \<br>6        | Set Quick Ac                      | tions    | F      |          |                | Right-click or tap a                                | nd hold here to download               |
| telespore Ka             | gaba                                            | Turnitin Product S                  | upport                     | 11bb/PTuraf       | 5             | Rules 7                           |          | Ċ      | Aluma    | Maria Mari     | ·                                                   |                                        |
| Aleiandra R              | odriguez-Villar                                 | Turnitin Case #017170               | - [lel002301143003         | 100401.101        | Ph            |                                   | •••      | 1      | Always   | wove wes       | sages From: Larry Trua                              | in)                                    |
| Val Young                | <u>-</u>                                        |                                     |                            |                   | <b>_</b>      | Move                              | 7        | E      | Create   | R <u>u</u> le  | 5.                                                  |                                        |
| ✓ FDLP                   |                                                 | Do not reply to th                  | is email (via Mood         | e)                | 6             | <u>lgnore</u>                     |          | 1      | பூ Manag | e R Creat      | e Rule                                              | laliban                                |
| AckGDO                   |                                                 | Dear Reiley Noe,                    | gital Receipt              |                   | $\mathcal{S}$ | Junk                              | >        | T      |          | Creat          | e a rule based on the se                            |                                        |
|                          | e <sup>q</sup> ∅                                | Do not reply to th                  | is email (via Mood         | e)                | Ì             | <u>D</u> elete<br><u>A</u> rchive |          |        | •        | recipi<br>move | ents of this message to<br>mail to a specified fold | always<br>er.                          |
| Items: 28,385 Ur         | iread: 150                                      |                                     |                            |                   | -             |                                   |          |        |          |                |                                                     | All folders ar                         |
| E 🔎 Ty                   | pe here to search                               |                                     | Ai 💴 🛛                     | . 0               | •             | ଆ୍ 🧿                              | w        |        | <b>i</b> |                |                                                     |                                        |

7. On the dialog box that appears, we want to make sure that the check marks are on the correct person or group that it is from (in this case, Larry) and at the bottom of the dialog box, you'll see **Move the Item to Folder** and then in the box is the name of a folder.

If that box does not show the correct name, click on Select Folder.

We are doing it here because the name on the folder that this will move to is Andrea Glenn, not Larry Truax.

| C 2 → -                  |                                                 | 𝒫 Search                                   |                                     |                   |                                                                                         |                 |                |              |                                 | C                                                                                                    |               |
|--------------------------|-------------------------------------------------|--------------------------------------------|-------------------------------------|-------------------|-----------------------------------------------------------------------------------------|-----------------|----------------|--------------|---------------------------------|----------------------------------------------------------------------------------------------------|---------------|
| File Home                | Send / Receive                                  | Folder View Hel                            | р                                   |                   |                                                                                         |                 |                |              |                                 |                                                                                                    |               |
| New New<br>Email Items ~ | Schedule a Start Instant<br>Meeting ~ Meeting ~ | © ↓ □ −<br>© ~ Delete Archive              | ← Reply<br>← Reply All<br>→ Forward | Share to<br>Teams | <ul> <li>PowerPoints</li> <li>→ To Manager</li> <li>Manager</li> <li>Manager</li> </ul> | ~               | Move ~         | Pags         | 쑷 New Group<br>쑷 Browse Groups  | Search People<br>Address Book<br>Filter Email ~                                                                                                    | Reac<br>Aloue |
| New                      | Zoom                                            | Delete                                     | Respond                             | Teams             | Quick Steps                                                                             | E.              | Move           |              | Groups                          | Find                                                                                                    | Speed         |
| > Favorites              | ٢                                               | All Unread                                 |                                     |                   | By D                                                                                    | ate∨ ↑          | Th             | e Post       | Most: What A                    | fghans are see                                                                                                    | eing iı       |
| ∨noe@hanove<br>∨Inbox    | er.edu<br>150                                   | eCampus News Re<br>Infographics: Network C | SOUICES<br>Challenges in Higher Edu | cation Right      | Now 1                                                                                   | :58 PM          |                |              | ne Washington Pos<br>Reiley Noe | t <email@washin< td=""><td>igtonpo</td></email@washin<>                                                                                                    | igtonpo       |
| > Academic Coa           | aching                                          | Infographic Network C                      | nallenges in Higher Loud            | ation Right I     | Create Rule                                                                             |                 |                | ii tilele ai | e problems with now th          | <pre>elp protect your p</pre>                                                                                                    | rivacy, OL    |
| ✓ Advancement            | 1                                               | Larry Truax                                |                                     |                   |                                                                                         |                 |                |              |                                 |                                                                                                    |               |
| Website                  |                                                 | BSP 211 Moodle transfe                     | er from J to A                      | . 1.              | When I get email v                                                                      | vith all of the | e selected cor | ditions      |                                 | old here to download                                                                                                    | pictures.     |
| > Book Club              |                                                 | Relliy: Can you give me                    | a call at your convenience          | e. Theed to       | From Larry Trua                                                                         | x DCD O44       |                |              |                                 | for the second second s |               |
| catherine Le S           | auxx                                            | The Washington P                           | ost                                 |                   | Subject contain                                                                         | IS BSP 211      | Moodle trans   | Ter from J   | to A                            |                                                                                                    |               |
| CLT                      |                                                 | The Post Most: What Af                     | ghans are seeing in a Tal           | liban-control     |                                                                                         | nıy             |                |              | ~                               |                                                                                                    |               |
| Creative Com             | mons                                            | biden administration to                    | start offering vacche bu            | oster shots t     | Do the following                                                                        |                 |                |              |                                 |                                                                                                    |               |
| ✓ Faculty                |                                                 | Turnitin Product Su                        | upport                              |                   | Display in the N                                                                        | lew Item Aler   | rt window      |              |                                 | letter                                                                                                    |               |
| Alexis Smith             |                                                 | Turnitin Support Case                      | 01717840 [ref:_00D30H               | 145005d1bl        | b Play a selected                                                                       | sound:          | Windows Not    | ify Em       | Browsen                         | 3.                                                                                                    |               |
| dean Jacks               |                                                 |                                            |                                     |                   | Move the item                                                                           | to folder:      | Adrea glenn    | -State       | Select Folder                   |                                                                                                    | r too ood h   |
| James Buck               | walter                                          | Nasrin Shahinpoor                          |                                     | 2.                |                                                                                         |                 | or             | Connect      | A durant of Outlines            | Lala antest                                                                                                    |               |
| Larry Truax              |                                                 | RE: Question<br>Thank you                  |                                     |                   |                                                                                         |                 |                | cancel       | Auvanced Options.               | Right-click of                                                                                                    | r tao and h   |
| Madlen Bato              | :hvarova                                        |                                            |                                     |                   |                                                                                         |                 |                |              |                                 |                                                                                                    |               |
| Rachel David             | dson                                            | Macrin Chabinnoor                          |                                     |                   |                                                                                         | ←               |                |              |                                 |                                                                                                    |               |

8. Now you'll see a dialog box with folders that have been created by you for Outlook. I've created many, yours will probably have very few. Click on the folder that you want the rule to be made for (in this case Larry Truax), and then click OK.

|                          |                                                 |                                                   |                                                       |                   |                                                                           |             | _       |                       |                                  |                                                                                    |                 |                  |            |
|--------------------------|-------------------------------------------------|---------------------------------------------------|-------------------------------------------------------|-------------------|---------------------------------------------------------------------------|-------------|---------|-----------------------|----------------------------------|------------------------------------------------------------------------------------|-----------------|------------------|------------|
| 89 =                     |                                                 | ♀ Search                                          |                                                       |                   |                                                                           |             |         |                       |                                  |                                                                                    |                 |                  |            |
| File Home                | Send / Receive                                  | Folder View Hel                                   | p                                                     |                   |                                                                           |             |         |                       |                                  |                                                                                    |                 |                  |            |
| New New<br>Email Items ~ | Schedule a Start Instant<br>Meeting ~ Meeting ~ | © ↓<br>© ↓<br>Delete Archive                      | ← Reply<br>← Reply All<br>← Forward<br>↓              | Share to<br>Teams | <ul> <li>PowerPoints</li> <li>→ To Manager</li> <li>Mean Email</li> </ul> | < ¥ 19      | P Ma    | ove × Tag:<br>les × × | 왕 New Group<br>왕 Browse Groups   | Search People<br>Address Book                                                      | Read<br>Aloud   | Translate        | Ge<br>Add- |
| New                      | Zoom                                            | Delete                                            | Respond                                               | Teams             | Quick Steps                                                               | r <u>s</u>  | Mo      | ve                    | Groups                           | Find                                                                               | Speech          | Language         | Add-       |
| > Favorites              | <                                               | All Unread                                        |                                                       |                   | By I                                                                      | Date∨ 1     | 1       | The Po                | ost Most: What A                 | Afghans are se                                                                     | eing in         | a Talibar        | n-coi      |
| ∨noe@hanove              | er.edu                                          | . N .                                             |                                                       |                   |                                                                           |             |         | TW                    | The Washington Po                | st <email@washi< td=""><td>ngtonpost</td><td>.com&gt;</td><td></td></email@washi<> | ngtonpost       | .com>            |            |
| ~ Inbox                  | 150                                             | eCampus News Re                                   | SOURCES<br>Challenges in Higher Edu                   | cation Right      | Now                                                                       | 1:58 PM     |         |                       | To Reiley Noe                    |                                                                                    | _               |                  |            |
| > Academic Co            | aching                                          | Infographic: Network Cl                           | hallenges in Higher Edu                               | ation Right M     | low                                                                       |             | R       | ules and Alerts       | ;                                | ×                                                                                  | , click here    | to view it in a  | web b      |
| ✓ Advancement            | -                                               |                                                   |                                                       |                   | Create Rule                                                               |             | 0       | hoose a folder        |                                  | 2                                                                                  | vacy, Outio     | ok prevented     | autom      |
| Website                  |                                                 | Larry Truax                                       |                                                       |                   | When I get email                                                          | with all of | the s   | ✓ III noe@h           | anover.edu                       | OK                                                                                 |                 |                  |            |
| > Book Club              |                                                 | Reilly: Can you give me                           | a call at your convenien                              | e. I need to i    | From Larry Tru                                                            | ax          |         | V 🖂 Inbe              | <b>5x</b> (150)                  |                                                                                    | pictures. To    | help protect you | ur privac  |
| sathering Le S           | 2100                                            |                                                   |                                                       |                   | Subject contai                                                            | ins BSP 2   | 11 M    |                       | Academic Coaching<br>Advancement | Cancel                                                                             |                 |                  |            |
| CIT                      | auxx                                            | The Washington Pe                                 | ost                                                   |                   | Sent to me                                                                | only        |         | >                     | Book Club                        | New                                                                                |                 |                  |            |
|                          |                                                 | The Post Most: What Af<br>Biden administration to | ghans are seeing in a Ta<br>start offering vaccine bo | oster shots t     | De the fellowing                                                          |             |         |                       | catherine Le Sauxx               |                                                                                    |                 |                  |            |
| Creative Com             | mons                                            |                                                   |                                                       |                   | Do the following                                                          |             |         | 8                     | Creative Commons                 |                                                                                    |                 |                  |            |
| ✓ Faculty                |                                                 | Turnitin Product Su                               | upport                                                |                   | Display in the                                                            | New Item A  | Alert V | × 🗅                   | Faculty                          |                                                                                    |                 |                  |            |
| Alexis Smith             | 1                                               | Turnitin Support Case (                           | 01717840 [ref:_00D30H                                 | 145005d1bb        | Play a selected                                                           | i sound:    | W       | İ                     | dean Jacks                       |                                                                                    |                 |                  |            |
| dean Jacks               |                                                 |                                                   |                                                       |                   | Move the item                                                             | to folder:  | An      | 1.                    | James Buckwalter                 |                                                                                    |                 |                  |            |
| James Buck               | walter                                          | Nasrin Shahinpoor                                 |                                                       |                   |                                                                           |             |         | Larry Truax           | ~                                | tap and hold                                                                       | here to downloa | ad pictur        |            |
| Larry Truax              |                                                 | RE: Question                                      |                                                       |                   |                                                                           | OK          | <       |                       | 2                                |                                                                                    | have be down?   | d at the         |            |
| Madlen Bate              | chvarova                                        | Thank you.                                        |                                                       |                   |                                                                           |             |         |                       |                                  | × Right-click o                                                                    | r tap and hold  | here to downloa  | d pictur   |
| Rachel David             | dson                                            | Nasrin Shahinpoor                                 |                                                       |                   |                                                                           | 6           |         |                       |                                  |                                                                                    |                 |                  |            |
| Ruth Turner              |                                                 | RE: Question                                      |                                                       |                   | 1                                                                         | 1:21 AM     |         |                       |                                  |                                                                                    |                 |                  |            |

9. So you should see the name next to the checked **From** box match the name in the **Move the Item To** box. If it does, click OK. If not, click on Select Folder and try again.

| C 2 2 ⇒                                 |                                                 | 𝒫 Search                                                        |                                                                                                    |                       |                                                                                         |                       |                            |                                 | 6                                                                              |  |  |
|-----------------------------------------|-------------------------------------------------|-----------------------------------------------------------------|----------------------------------------------------------------------------------------------------|-----------------------|-----------------------------------------------------------------------------------------|-----------------------|----------------------------|---------------------------------|--------------------------------------------------------------------------------|--|--|
| File Home                               | Send / Receive                                  | Folder View He                                                  | p                                                                                                    |                       |                                                                                         |                       |                            |                                 |                                                                                |  |  |
| New New<br>Email Items ~                | Schedule a Start Instant<br>Meeting ~ Meeting ~ | © ↓ −<br>© ↓<br>Delete Archive                                  | ← Reply<br>← Reply All<br>→ Forward                                                                                                    | Share to<br>Teams     | <ul> <li>PowerPoints</li> <li>→ To Manager</li> <li>Manager</li> <li>Manager</li> </ul> | ∽<br>▼<br>⊽ Por Rule  | ve ~ P<br>es ~ Tags<br>~ ~ | 쓙 New Group<br>쑷 Browse Groups  | Search People     ✓       ☑ Address Book     Re       ☑ Filter Email ~     Akt |  |  |
| New                                     | Zoom                                            | Delete                                                          | Respond                                                                                                    | Teams                 | Quick Steps                                                                             | r⊒ Mov                | re                         | Groups                          | Find Spe                                                                       |  |  |
| > Favorites                             | ٢                                               | All Unread                                                      | All Unread By Date v 1 The Post Most: What Afgh                                                                                                    |                       |                                                                                         |                       |                            |                                 |                                                                                |  |  |
| ∽noe@hanove                             | er.edu                                          | eCampus News Re                                                 | sources                                                                                                    |                       |                                                                                         |                       | TW T                       | he Washington Pos<br>Reiley Noe | t <email@washington< td=""></email@washington<>                                |  |  |
| > Academic Co                           | aching                                          | Infographics: Network (<br>Infographic: Network C               | Infographics: Network Challenges in Higher Education Right Now 1:58 PM (i) If there are problems with how this message is long protection Right Now leip protection Right Now leip protection Right Now (i) If there are problems with how this message is long protection Right Now (i) If there are problems with how this message is long protection Right Now (i) If there are problems with how this message is long protection Right Now (i) If there are problems with how this message is long protection Right Now (i) If there are problems with how this message is long protection Right Now (i) If there are problems with how this message is long protection Right Now (i) If there are problems with how the set of the rest of the rest of the re |                       |                                                                                         |                       |                            |                                 |                                                                                |  |  |
| ∨ Advancement<br>Website<br>> Book Club | t                                               | Larry Truax<br>BSP 211 Moodle transf<br>Reilly: Can you give me | <b>er from J to A</b><br>a call at your convenienc                                                                                                    | e. I need to          | When I get email v                                                                      | with all of the selec | cted conditions —          |                                 | old here to download picture                                                   |  |  |
| catherine Le S<br>CLT                   | auxx                                            | The Washington P<br>The Post Most: What Af                      | OST<br>ighans are seeing in a Tal                                                                                                    | liban-control         | Subject contain                                                                         | s BSP 211 Mood        | lle transfer from J        | to A                            |                                                                                |  |  |
| Creative Com<br>∽Faculty                | mons                                            | Turritia Des dust C                                             | start offering vaccine bo                                                                                                    | ioster snots t        | Do the following                                                                        | New Item Viert wind   | dow                        |                                 | lattor                                                                         |  |  |
| Alexis Smith                            | 1                                               | Turnitin Support Case                                           | upport<br>01717840 [ref:_00D30H                                                                                                    | 145005d1bI            | Play a selected                                                                         | sound: Windo          | ows Notify Em              | Browse                          |                                                                                |  |  |
| James Buck                              | walter                                          | Nasrin Shahinnoo                                                | Select Folder                                                                                                    | Right-click or tap an |                                                                                         |                       |                            |                                 |                                                                                |  |  |
| Larry Truax<br>Madlen Bato              | chvarova                                        | RE: Question<br>Thank you.                                      | NASTIN Shaningoor<br>RE: Question<br>Thank you.                                                                                                    |                       |                                                                                         |                       |                            |                                 |                                                                                |  |  |
| Rachel David                            | dson                                            | Nacrin Shahinnoo                                                |                                                                                                    |                       |                                                                                         | 6                     |                            |                                 |                                                                                |  |  |

10. Here's the final step – you'll want to get ALL their emails in this box, so you can find them better. Make sure to check on the tick box next to Run this rule on the messages already in the current folder. This will move everything in your Inbox from this person or group into the folder.

By doing this you don't just get new emails going into the folder, but also all past emails.

| 89 =                       |                                                 | ✓ Search                                                                                                    |                                                                                                    |                             |                                                                               |                                                                                                    |                  |                                | c                                               |  |  |
|----------------------------|-------------------------------------------------|----------------------------------------------------------------------------------------------------|----------------------------------------------------------------------------------------------------|-----------------------------|-------------------------------------------------------------------------------|----------------------------------------------------------------------------------------------------|------------------|--------------------------------|-------------------------------------------------|--|--|
| File Home                  | e Send / Receive                                | Folder View Hel                                                                                                    | p                                                                                                    |                             |                                                                               |                                                                                                    |                  |                                |                                                 |  |  |
| New New<br>Email Items ~   | Schedule a Start Instant<br>Meeting ~ Meeting ~ | Control Control Contr | $\begin{array}{c} & & & & \\ & & & \\ & & \\ & & \\ & & \\ & & \\ & & \\ \end{array} $ Forward $\begin{array}{c} & & \\ & & \\ & & \\ & & \\ \end{array} $ | Share to<br>Teams           | <ul> <li>➡ PowerPoints</li> <li>➡ To Manager</li> <li>➡ Team Email</li> </ul> | <ul> <li>▲</li> <li>▲</li> <li>▲</li> <li>▲</li> <li>▲</li> <li>Matrix</li> <li>Matrix</li>     &lt;</ul> | les ~ Tags       | 왔 New Group<br>쑷 Browse Groups | Search People<br>Address Book<br>Filter Email ~ |  |  |
| New                        | Zoom                                            | Delete                                                                                                    | Respond                                                                                                    | Teams                       | Quick Steps                                                                   | r⊒ Mo                                                                                                    | ve               | Groups                         | Find                                            |  |  |
| > Favorites                | <                                               | All Unread                                                                                                    |                                                                                                    |                             | By D                                                                          | ate ∽ ↑                                                                                                    | The Po           | st Most: What A                | fghans are see                                  |  |  |
| ∼noe@hanov                 | er.edu                                          | eCampus News Re                                                                                                    | eCampus News Resources The Washington Post <ema< td=""></ema<>                                                                                             |                             |                                                                               |                                                                                                    |                  |                                |                                                 |  |  |
| Vinbox                     | 150                                             | Infographics: Network                                                                                                    | Infographics: Network Challenges in Higher Education Right Now 1:58 PM                                                                                     |                             |                                                                               |                                                                                                    |                  |                                |                                                 |  |  |
| > Academic Co              | aching                                          |                                                                                                    | ger might zooco                                                                                                    |                             | Create Rule                                                                   |                                                                                                    |                  |                                | < elp protect your pi                           |  |  |
| ✓ Advancement              | t                                               | Larry Truax                                                                                                    |                                                                                                    |                             |                                                                               | with all of the cele                                                                                                    | acted conditions |                                |                                                 |  |  |
| Website                    |                                                 | BSP 211 Moodle transfe<br>Reilly: Can you give me                                                                                                    | er from J to A<br>a call at your convenience.                                                                                                    | I need to r                 |                                                                               | vicinali of the sele                                                                                                    | cica conditions  |                                | old here to download                            |  |  |
| > Book Club                |                                                 |                                                                                                    | conveniencer                                                                                                    |                             | Success 4                                                                     | ^                                                                                                    |                  |                                | 1                                               |  |  |
| catherine Le S             | auxx                                            | The Washington P                                                                                                    | ost                                                                                                    |                             |                                                                               | There Trues has                                                                                                    | been created     |                                |                                                 |  |  |
| CLI<br>Contine Com         |                                                 | The Post Most: What Af<br>Biden administration to                                                                                                    | ghans are seeing in a Taliba<br>start offering vaccine boost                                                                                               | an-controll<br>ter shots to |                                                                               | Larry rruax has                                                                                                    | been created.    | in the summer folder           |                                                 |  |  |
| Creative Com               | mons                                            |                                                                                                    | 2                                                                                                    |                             |                                                                               | inis rule now on I                                                                                                    | messages already | in the current folder          |                                                 |  |  |
| ✓ Faculty<br>Alaria Carith |                                                 | Turnitin Product Su                                                                                                    | ipport                                                                                                    |                             |                                                                               |                                                                                                    | OK               | 2.                             | letter                                          |  |  |
| dean Is -lie               | 1                                               | Turnitin Support Case                                                                                                    | 01717840 [ref:_00D30H14.                                                                                                    | _5005d1bb                   |                                                                               |                                                                                                    |                  |                                |                                                 |  |  |
| lamos Pusis                | walter                                          |                                                                                                    |                                                                                                    |                             | ✓ Move the item t                                                             | o folder: Lany                                                                                                    | Truav            | Select Folder                  | Right-click or                                  |  |  |
| James Buck                 | waiter                                          | Nasrin Shahinpoor                                                                                                    |                                                                                                    |                             |                                                                               | OK                                                                                                    | Cancel           | Advanced Options               |                                                 |  |  |
| Madler P-t                 | chuaroua                                        | RE: Question Thank you.                                                                                                    |                                                                                                    |                             |                                                                               |                                                                                                    |                  |                                |                                                 |  |  |
| Packel Davi                | deen                                            |                                                                                                    |                                                                                                    |                             |                                                                               |                                                                                                    |                  |                                |                                                 |  |  |

11. You'll see Larry Truax's folder enabled, and you'll see a blue number to signify unread messages just like in an inbox. If he sent me 3 unread messages, that blue 1 would be a blue 3.

| ପ୍ର ବ                    |                                                 | 𝒫 Search                                                                                                    |                                 |        |
|--------------------------|-------------------------------------------------|----------------------------------------------------------------------------------------------------|---------------------------------|--------|
| File Home                | Send / Receive                                  | Folder View Help                                                                                                    |                                 |        |
| New New<br>Email Items ~ | Schedule a Start Instant<br>Meeting ~ Meeting ~ | $ \begin{array}{c c} \hline & & & \\ \hline & & & \\ \hline & & \\ \hline \hline & & \\ \hline & & \\ \hline & & \\ \hline & & \\ \hline & & \\ \hline & & \\ \hline & & \\ \hline & & \\ \hline & & \\ \hline & & \\ \hline & & \\ \hline & & \\ \hline & & \\ \hline & & \\ \hline & & \\ \hline & & \\ \hline & & \\ \hline & & \\ \hline \hline & & \\ \hline \hline & & \\ \hline \hline & & \\ \hline & & \\ \hline \\ \hline$ | oints ^ [<br>ager 	v<br>mail 	v | Move × |
| New                      | Zoom                                            | Delete Respond Teams Quick                                                                                                    | Steps 😼                         | Move   |
| > Favorites              | *                                               | All Unread                                                                                                    | By Date ∽ ↑                     | Tł     |
|                          |                                                 | ✓ Today                                                                                                    |                                 |        |
| ∨noe@hanov               | er.edu                                          | eCampus News Resources                                                                                                    |                                 | - 6    |
| ∨ Inbox                  | 149                                             | Infographics: Network Challenges in Higher Education Right Now                                                                                                    | 1:58 PM                         |        |
| > Academic Co            | aching                                          | Infographic: Network Challenges in Higher Education Right Now                                                                                                    |                                 | 0      |
| ✓ Advancement            | t                                               | The Washington Post                                                                                                    |                                 |        |
| Website                  |                                                 | The Post Most: What Afghans are seeing in a Taliban-controlled Kabul                                                                                                    | 12:30 PM                        |        |
| > Book Club              |                                                 | Biden administration to start offering vaccine booster shots to all                                                                                                    |                                 | J      |
| catherine Le S           | auxx                                            | Turnitin Product Support                                                                                                    |                                 |        |
| CLT                      |                                                 | Turnitin Support Case 01717840 [ref:_00D30H145005d1bb4BT:ref]                                                                                                    | 11:58 AM                        |        |
| Creative Com             | mons                                            |                                                                                                    |                                 |        |
| ✓ Faculty                |                                                 | Nasrin Shahinpoor                                                                                                    |                                 |        |
| Alexis Smith             | 1                                               | RE: Question                                                                                                    | 11:25 AM                        |        |
| dean Jacks               |                                                 | ·······                                                                                                    |                                 |        |
| Lames Buck               | waiter                                          | Nasrin Shahinpoor                                                                                                    | 5                               |        |
| Madlan Pate              | shuaroua                                        | Yes, thank so much!! I was able to move my Eco 321 but not 114, because                                                                                                    | 11:21 AM                        |        |
| Rachel David             | drop                                            |                                                                                                    |                                 |        |
| Ruth Turner              |                                                 | Turnitin Product Support                                                                                                    | 11-21-414                       |        |
| saul lemero              | nd                                              | rumium Case #01717640 - [rei:_00030H14500501D04B1:ret]                                                                                                    | FIG2T AM                        |        |
| Susanne Ha               | mner                                            |                                                                                                    |                                 |        |
| telespore Ka             | qaba                                            | Do not reply to this email (via Moodle)                                                                                                    | 11:16 AM                        |        |

12. If I click on the folder, I'll see Larry's emails arranged chronologically with the unread ones in the Blue bolded type in the list, along with the message in the activated pane to the right. If Larry had sent me three messages that I had not read yet, the first three e-mails arranged vertically would have blue bolded type.

| <b>0</b> 9 =                                                | ₽ Search                                                                                                    |                                        |                           |                                                                  | · · · · · · · · · · · · · · · · · · · |                                | ~                                          |                              | a – a            | _/×/    |
|-------------------------------------------------------------|----------------------------------------------------------------------------------------------------|----------------------------------------|---------------------------|------------------------------------------------------------------|---------------------------------------|--------------------------------|--------------------------------------------|------------------------------|------------------|---------|
| File Home Send / Receive                                    | Folder View Help                                                                                                    |                                        |                           |                                                                  |                                       |                                |                                            |                              |                  |         |
| New New Zoom                                                | Image: Constraint of the sector of the sector of | oints î<br>ger v<br>sail v<br>iteps (S | Move ~<br>Rules ~<br>Move | Tags<br>Groups                                                   | Search People                         | Lead<br>loud<br>reech Language | Get Send<br>Add-ins OneNa<br>Add-ins OneNa | to<br>Insights<br>ate Add-in |                  | ^       |
| < > Favoriter                                               | All Unread                                                                                                    | By Date 🗸 🏌                            |                           | RSD 211 Moodle transfe                                           | or from Lto A                         |                                |                                            |                              |                  |         |
| Tavones                                                     | ✓ Today                                                                                                    | .,                                     | *                         | b3P 211 WOOdle trailist                                          | er from 5 to A                        |                                | to Durb                                    | We Durk All                  | > formed         |         |
| ✓noe@hanover.edu ✓Inbox 149 >Academic Coaching              | Larry Truax<br>BSP 211 Moodle transfer from J to A<br>Relij: Can you give me a call at your convenience. I need to move my BSP                                                                                                    | 12:52 PM                               |                           | Larry Truax<br>To Reiley Noe                                     |                                       |                                | с керу                                     | «) керіу Аш                  | Wed 8/18/2021 1  | 2:52 PM |
| ✓Advancement                                                | √ Older                                                                                                    |                                        | R<br>2/                   | Reilly: Can you give me a call at y<br>2021)                     | our convenience. I need               | d to move my BSP               | 211 Section J (Wi                          | nter 2021) to B              | SP 211 Section / | 4 (Fall |
| Website<br>> Book Club<br>catherine Le Sauxx                | Larry Truax<br>Re: chairs available<br>If you have no takers, Cheryl, Englishton Park Summer Camp might be                                                                                                    | 6/30/2021                              | Si                        | ince I only did this once and it was                             | as over 9 months ago, I i             | need a primer. Ca              | an you call me at 8                        | i12-493-6659 at              | t your           |         |
| CLT<br>Creative Commons<br>V Faculty                        | Larry Truax<br>Ngindu Kapuya Management Profile BSP 211 Winter 21<br>Debbie and Reiley: I hate to say it, but Kapuya bombed the final Business                                                                                                    | € 5 ✓<br>4/23/2021                     | L                         | Larry Truaz<br>arry Truax<br>Adiunct Professor                   |                                       |                                |                                            |                              |                  |         |
| Alexis Smith<br>dean Jacks<br>James Buckwalter              | Larry Truax<br>RE: Kapuya resume<br>OKso sorryMoodle caused a formatting error in the Word version.                                                                                                    | 4/14/2021                              | H                         | lanover College<br>Business Scholars' Program                    |                                       |                                |                                            |                              |                  |         |
| Larry Truax 1<br>Madlen Batchvarova<br>Rachel Davidson      | Larry Truax<br>Kapuya resume<br>Debbie and Reilty: I don't want to beat a dead horsehowever:                                                                                                    | 0 V<br>4/14/2021                       |                           | <b>H</b>                                                         |                                       |                                |                                            |                              |                  |         |
| Ruth Turner<br>saul lemerond<br>Susanne Hamner              | Larry Truax<br>Fwd: Resume<br>Debbie: we introduced the Accepted Resume assignment on Feb 15. The                                                                                                    | 4/14/2021                              |                           |                                                                  |                                       |                                |                                            |                              |                  |         |
| telespore Kagaba<br>Alejandra Rodriguez-Villar<br>Val Young | Larry Truax<br>RE louisville council<br>Good. The district is divided in half by the interstate and the airport!                                                                                                    | 4/2/2021                               | 0<br><u>tr</u><br>(8      | 010 Hendricks Hall<br>ruax@hanover.edu<br>812) 866-7366 (office) |                                       |                                |                                            |                              |                  |         |
| ✓ FDLP                                                      | Larry Truax                                                                                                    | 5                                      | (8                        | 812) 493-6659                                                    |                                       |                                |                                            |                              |                  |         |
| ⊠ 🗐 x <sup>Q</sup> 🖄 ···                                    | louisville council<br>Reiley: Tell me your partner's name. What district does she represent?                                                                                                    | 4/2/2021                               | L                         | earn more about the Hanover Co                                   | llege Business Scholars i             | Program and the E              | Business Major at                          | www.business.                | hanover.edu      |         |
| Items: 37 Unread: 1                                         |                                                                                                    |                                        | ( <b>v</b> )              |                                                                  | Updating Larry                        | Truax. Connected               | l to: Microsoft Exchar                     | nge 🔲 🛙                      | 0 0              | +       |
| Type here to search                                         | 🖽 🚥 📻 💽 🔍 (                                                                                                    | 9 📲 (                                  | ۵ ه                       | s 😑 🚔                                                            | ء 合                                   | 36°F Partly sunny              | - 😑 👄 🖀 💬                                  | 🔹 🌡 🐜 da                     | ENG 2:32 PM      | . 12    |

13. This is what a folder for an email listerv might look like. This is from an email list related to Open Educational Resources that I belong to. I search it for relevant e-mails when I need to and skip the ones that I can come back to when I need them.

| > Favorites         |     | All Unread                                                                                                    | By Date ∽ 🕇  | Re: [LibOER] Canvas Commons Module on                             |  |  |  |  |
|---------------------|-----|----------------------------------------------------------------------------------------------------|--------------|-------------------------------------------------------------------|--|--|--|--|
|                     |     | ✓ Today                                                                                                    |              |                                                                   |  |  |  |  |
| Kevin Stormer       |     | Amu Hofor                                                                                                    |              | AH liboer@sparcopen.org on behalf of Amy Hof                      |  |  |  |  |
| ∽ Library           |     | Re: [LibOER] Canvas Commons Module on OER?                                                                              | 1:27 PM      | Cc Oliboer@sparcopen.org                                          |  |  |  |  |
| Duplaga, Jen        |     | Hi Nicole, here is the current self-paced grant training course used by                                                 |              |                                                                   |  |  |  |  |
| Ellis, Michael      |     |                                                                                                    |              | Hi Nicole, here is the current self-paced grant training course   |  |  |  |  |
| Joyce, Kelly        |     | Adriana Poo<br>Re: [LibOFR] Canvas Commons Module on OFR?                                                               | 12:24 PM     | Resources: https://lor.instructure.com/resources/b32a9ddce        |  |  |  |  |
| Henderson, Alynza   |     | Open Washington also has Canvas modules                                                                                 |              | EVI                                                               |  |  |  |  |
| Lawrence, Patricia  |     |                                                                                                    |              | Amy                                                               |  |  |  |  |
| Loehr, Heather      |     | Cindy Gruwell                                                                                                    |              | ,                                                                 |  |  |  |  |
| Moore, Robert       |     | [LIDDER] Re: Canvas Commons Module on OER?<br>Hello, My colleague also attended a conference/webinar and learned        | 9:48 AM III  | On Tue, Aug 17, 2021 at 8:32 AM Nicole Arnold < <u>nsarnold@u</u> |  |  |  |  |
| ↓ Listservs         |     | Verterday                                                                                                    |              | Hi OEP'orr                                                        |  |  |  |  |
| ALI-Info-Lit        |     | * resetuay                                                                                                    |              | HI OER EIS,                                                       |  |  |  |  |
| ALI-Tech            |     | Amy Hofer                                                                                                    |              |                                                                   |  |  |  |  |
| Educause TL         |     | [LibOER] Re: Grant Project Manager position open<br>Hi all, this is a cross-posed reminder that Open Oregon Educational | Tue 8:34 PM  |                                                                   |  |  |  |  |
| Educause LIBIT      |     |                                                                                                    |              |                                                                   |  |  |  |  |
| STS-L               |     | Amy Hofer                                                                                                    |              | Are any of you aware of a Canvas Commons module set ge            |  |  |  |  |
| Buslib-I            | 16  | [LibOER] Language learning platforms<br>Hi all this message is cross-posted. I'm looking for platform                   | Tue 8:33 PM  | Are any or you aware or a canvas commons module set ge            |  |  |  |  |
| lli-L               | 2   | Than, this message is cross-posted. This looking for platform                                                           |              | I was at a conference recently where I thought something          |  |  |  |  |
| InsTech - PALNI     |     | Heather Ross                                                                                                    |              |                                                                   |  |  |  |  |
| dss-dh da (ALA)     |     | Re: [LibOER] Seeking Geography Mapping and Global Studies OER                                                           | Tue 1:09 PM  |                                                                   |  |  |  |  |
| DH-Now              |     |                                                                                                    |              | Thank you for any tips!                                           |  |  |  |  |
| Educause SmallCol-I |     | Sarah Bosler                                                                                                    |              |                                                                   |  |  |  |  |
|                     | 676 | [LibOER] Seeking Geography Mapping and Global Studies OER                                                               | Tue 12:35 PM |                                                                   |  |  |  |  |
| Educause INSTECH    | 246 | Hello OER Fam:                                                                                                    |              | Nicolo                                                            |  |  |  |  |
| Lucause INSTECT     | 340 | Nicole Arnold                                                                                                    |              | Nicole                                                            |  |  |  |  |
| LI IA-Insttechig    |     | [LibOER] Canvas Commons Module on OER?                                                                                  | Tue 11:33 AM |                                                                   |  |  |  |  |
| LITA-Insttechig     |     | Nicole Arnold<br>[LibOER] Canvas Commons Module on OER?<br>Hi OEP/cre. Ano and draw pure day Commons module et poor     | Tue 11:33 AM |                                                                   |  |  |  |  |

١